## **DrChrono Payments: Processing a payment from the patient demographics**

Last modified on 05/20/2025 1:51 pm EDT

DrChrono has added additional functionality to the DrChrono Payments tab under the patient demographic section. The section will now allow you to process patient payments via DrChrono Payments from the tab, as well as store credit card information without processing a payment.

1. While in a patient's chart, navigate to the Demographics section and select the DrChrono Payments tab.

| Demographics                                                |                   |                |   |               |          |
|-------------------------------------------------------------|-------------------|----------------|---|---------------|----------|
| <ul> <li>Sufficient patient demographics to bill</li> </ul> | I insurance.      | 8              |   | Detient Flans |          |
| Demographics                                                | Insurances        | Authorizations |   | Patient Flags | Payments |
| Balance                                                     | DrChrono Payments |                | ← |               |          |

2. Under the Balance header, press Process Payment.

| Important                 | Demographics |          | Insurance | es          | Authorizations | Smokin      | g Status        | Flags |
|---------------------------|--------------|----------|-----------|-------------|----------------|-------------|-----------------|-------|
| Patient Payment           | S            |          |           |             |                |             | /               |       |
| Merchant: Production Test | Account      |          |           |             |                |             | 4               |       |
| Balance                   |              |          |           |             |                | Text to Pay | Process Payment |       |
| Total Billed              |              | \$450.00 |           | Total Allow | ved            |             | \$450.00        |       |
| Total Allocated           |              | \$0.00   |           | Total Adju  | stment         |             | \$0.00          |       |
| Total Patient Paid:       |              | \$0.00   |           | Total Insu  | rance Paid     |             | \$0.00          |       |
| Patient Balance:          |              | \$450.00 |           | Insurance   | Balance:       |             | \$0.00          |       |
|                           |              |          |           |             |                |             |                 |       |

 In the pop-up box, a card can be swiped, manually entered, or selected from the dropdown under Card. Once the amount is to be charged, the appointment is selected, and any additional notes added, press Process Payment.

| Charge Credit Card | ×                      |
|--------------------|------------------------|
| Merchant Account   | ~                      |
| Card               |                        |
|                    | No cards available ~   |
| Amount             | \$ 0.00                |
| Appointment        | ~                      |
| Additional Notes   |                        |
| Swipe Card         | Manually Enter Card    |
|                    |                        |
|                    | Cancel Process Payment |